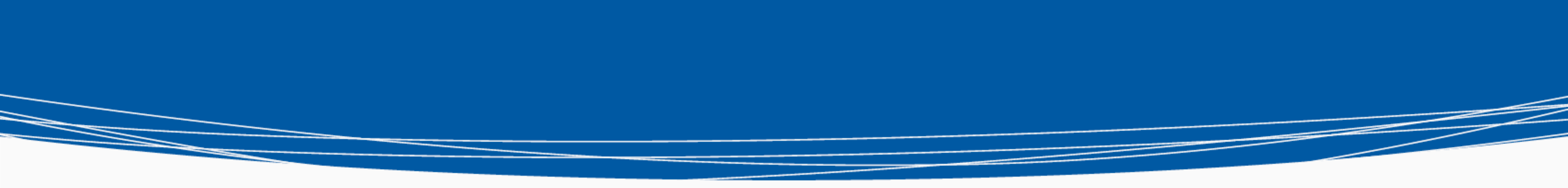

#### HENNEPIN COUNTY MINNESOTA

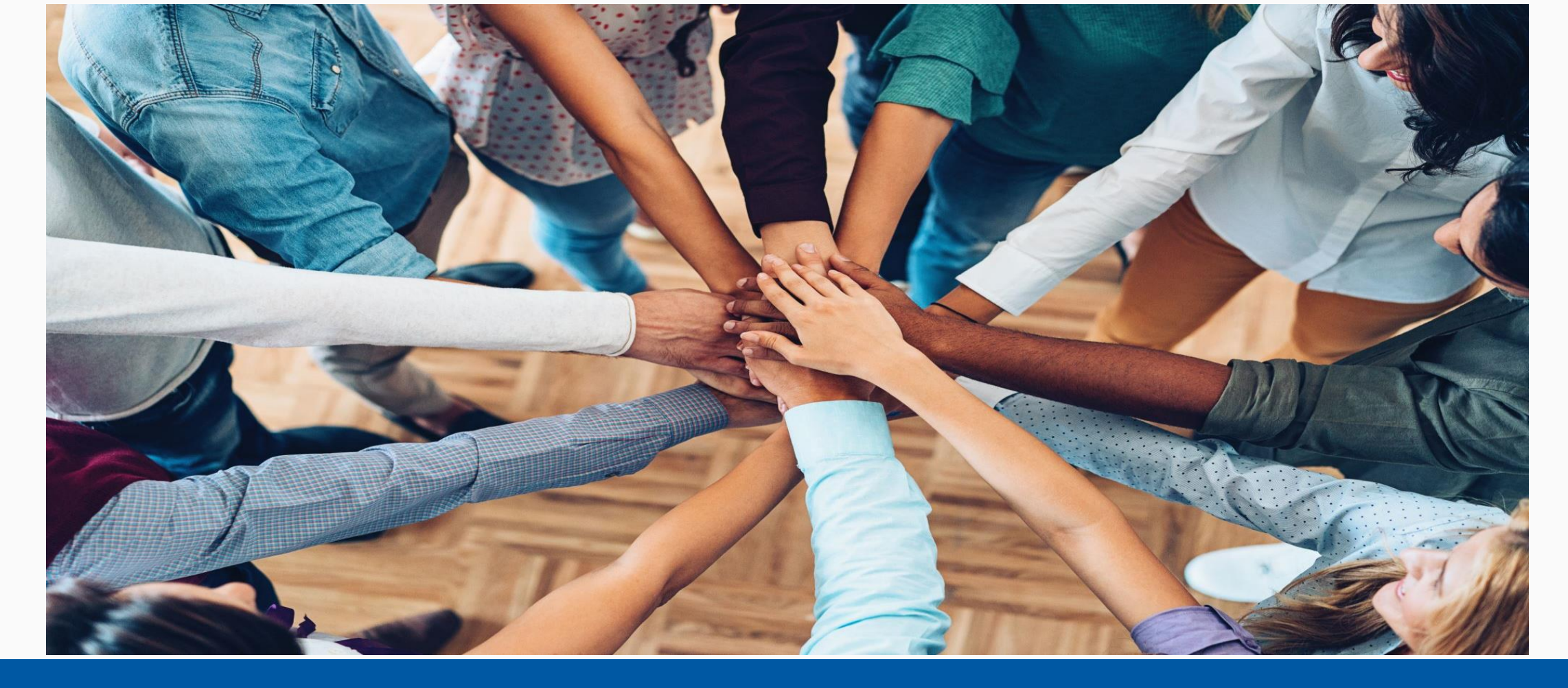

# Health and Human Services: Teresa Howard October 13, 2021

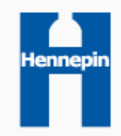

## Logging in – Home Screen

| MellSky. Community | Services                                                   | ▼ Teresa H<br>System                           | loward 🅸<br>n Admin I |
|--------------------|------------------------------------------------------------|------------------------------------------------|-----------------------|
| Minnesota          |                                                            | Mode:                                          |                       |
| Hennepin-SSO-HCC-H | HS-PATH-HAA Supportive Services Only                       | & Enter Data As<br>Back Date<br>Connect To ART |                       |
|                    | This indicates your "Home Provider"<br>It does not change. | This is your user name and licen               | nse type              |

- Users "Home Provider" could be one of the following, depending on your role
  - Hennepin-HCC-Hsg and Homeless Initiatives (no data entry) (734)
  - Hennepin-SSO-HCC-<>-Homeless to Housing-Homeless Access Team (5275)
  - Hennepin-SSO-HCC-HHS-PATH-HAA Supportive Services Only (4184)
  - Hennepin-SSO-HCC-HHS-PATH-Homeless Adult Access Street Outreach (3344)
  - Hennepin Shelter Team-CE-HCC (3794)

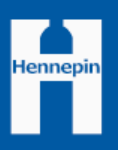

#### Homeless to Housing HMIS Case Manager Training

• Agenda

- Logging in and selecting the right provider
  - CES, Homeless to Housing, or PATH
- Homeless to Housing HMIS Set-up
- Shared Clients and Data Privacy Review
- HMIS Workflow
- Live Demo
- Reporting
- Questions

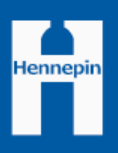

## Selecting the Right Provider

# Changing roles in HMIS requires changing providers

- This is done by using EDA mode
- EDA mode allows you to do data entry into a provider different than your "Home Provider"
- Security and visibility settings are tied to a certain provider so be sure you're selecting the right one every time
- Select H2H, CES, HST, shelter or other funder as appropriate

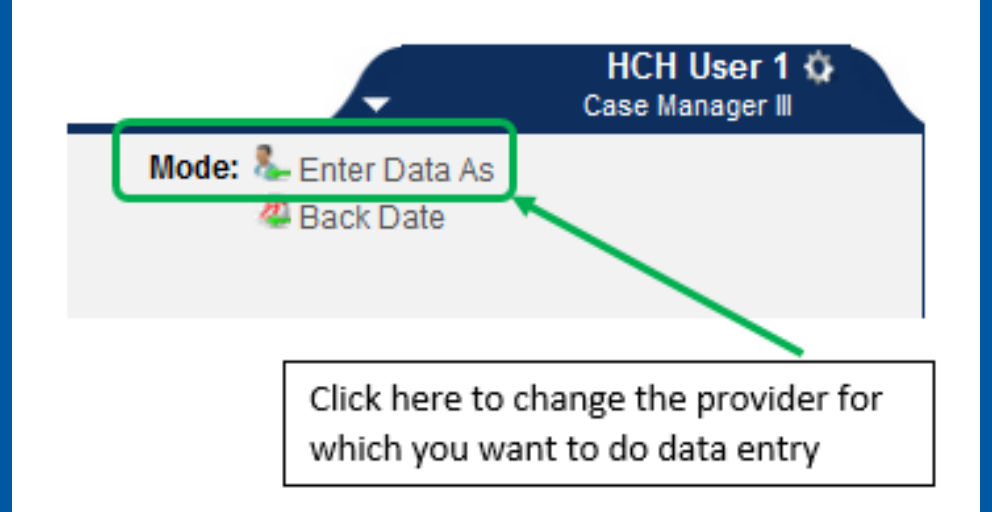

### Shared Clients and Data Privacy

- Clients who have gone through Hennepin Shelter Hotline, been to the ASC or Family Shelter Team, or been in a shelter will likely have signed the HMIS Release of Information (ROI) and have agreed to share their client record.
  - These are the clients you will see when you search for a record in HMIS
- If you are encountering a patient who is not in HMIS
  - Create a new client record and **ask client to sign ROI** to share statewide
    - Can get verbal consent if not meeting the client in person for the first time then sign at your first in person meeting
    - If the client does not wish to sign the ROI you can add them to HMIS, however you must close the client record from sharing.
      - This also means that client information will not be shared with other agencies including the ASC or shelters. It will only be visible to other Hennepin County projects.
      - Clients who do not sign an HMIS ROI also cannot be referred in CES via HMIS.

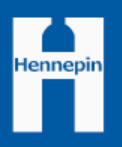

# Workflow Summaries

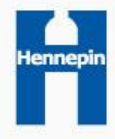

## Program Start Workflow Summary - HMIS

- 1. Search for client in HMIS
  - If client is new to HMIS, connect with Hennepin Shelter Hotline
- 2. Complete CES program entry and assessment (if needed)
  - 1. EDA to 4314 (singles) or 4315 (family)
- 3. Complete Case Manager program entry (may be combined Federally-funded/CM provider)
  - 1. EDA to CM provider
  - 2. Complete Case Management assessment
  - 3. Review and update MN Core Entry Assessment for your project type
  - 4. Update other assessments for other funding sources (if applicable)
- 4. Complete Case Manager Tab
- 5. Create Case Plan

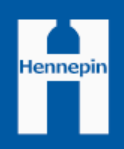

#### Program Update Workflow Summary - HMIS

- 1. EDA to CM team provider
- 2. Search for client
- 3. Search for program entry
- 4. Create Interim Update
  - 1. Update CM Assessment
  - 2. Update MN Core: Update for all non-PH (if something has changed since entry)
  - 3. Update other Interim assessments for other funding sources (if applicable)
- 5. Update Case Plan
  - 1. Add follow-ups
  - 2. Update goals or action items
  - 3. Add new goals or action items
- 6. Update Case Managers Tab

Hennepin County

Note: Do not update Current Living Situation from the CM or CES provider unless the client is NOT enrolled in a Federally-funded program

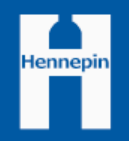

#### Program Exit Workflow Summary - HMIS

- 1. EDA to CM team provider
- 2. Search for client
- 3. Search for program entry
- 4. Record exit date and destination
- 5. Review and update MN Core Exit Assessment for your project type
  - 1. Update Contact Info and other exit assessments for other funding sources (if applicable)
- 6. Update Case Plan
  - 1. Record final outcomes
- 7. Update Case Managers Tab
  - 1. End any case managers no longer active with the client

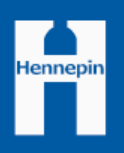

# Program Entry

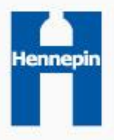

#### Program Start Workflow - HMIS

- 1. Search for client in HMIS
  - Add client to HMIS (with ROI) if not found
- 2. Complete CES program entry and assessment (if needed)
  - 1. EDA to CES provider (4314 or 4315)
  - 2. Follow instructions for CES program entry and assessment
- 3. Switch EDA to Case Management provider

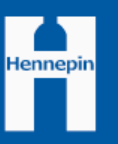

Next...

## Program Start Workflow - HMIS

Complete Case Manager program entry

- 1. Create program entry to CM provider
  - 1. Entry/Exit Tab
  - 2. Create Entry/Exit
    - Type: Basic

3. Complete Case Management Assessment

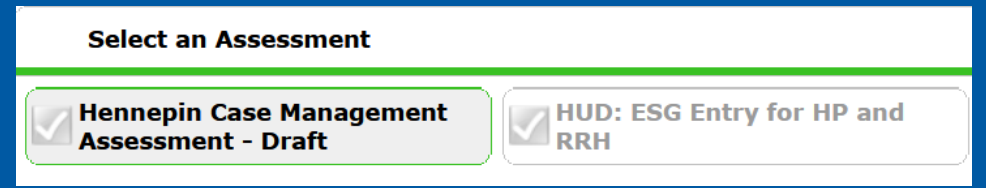

- If client has already had a CES assessment, some fields will already be complete. Confirm or update fields as needed.
- Save (not Save and Exit)
- 4. Complete or review and update MN Core Assessment and/or any other Federal or State assessment if assigned

# Select an Assessment Hennepin Case Management Assessment - Draft

If client has been to ASC or shelter most fields will already be complete. Confirm or update fields as needed.

Hennepii

• Save and Exit

#### Case Management and CES

- Most questions on the CM assessment are also on the CES assessment.
- You can choose to do either assessment first. If you know they will need a CES assessment, it may be easier to do the CES assessment first.
- Make sure you're in the right EDA to create the CES entry, otherwise the client will not be placed on the CES Priority List.
- See "Tips for Clients Enrolled in Multiple Projects" handout for more details.

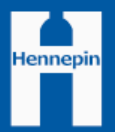

#### Case Manager Assessment

• Purpose:

- Collect information that will be regularly updated with clients during case management to help speed their entry to permanent housing
- Information collected:
  - Current Living Situation: complete each time you meet with a client
  - \*Vital documents: update as needed. Upload documents when possible.
  - \*Contact Information: update as needed
  - \*Housing preferences/CES Updates: update as needed

\*fields are collected on CES assessment and may not need to be completed at entry

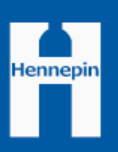

## MN Core Assessment

#### • Purpose:

• The Minnesota Core Assessment collects basic information that will be used to report on who is served in the program. Used when client is not enrolled in any other Federal or State homeless program in HMIS.

#### • How to complete

- If your client is new to HMIS you will need to complete this entire assessment
- Clients who go through the ASC or stay in shelter likely will have already had this assessment collected.
- If client is already in HMIS, simply review and update as needed at program entry
  - Look for responses that are blank or have colored indicator that is not green (means a response is older and may need to be updated

• Information collected:

- Demographic information
- Health insurance, Disability, Income and Noncash benefits information
- Homeless status and Prior Living Situation series
- Current Living Situation and Client location
- Move-in date: Do not edit this information.

(Most fields are also collected on CES assessment and may not need to be completed at entry)

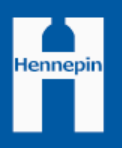

# Program Start Workflow – HMIS Case Plan

#### Case Plan Tab

- 1. Add Goal
  - Case Manager
  - Date
  - Classification
  - Type
  - Description (optional)
  - Target Date
  - Overall Status
    - Identified or In Proc

| Client Information Service Transactions          Summary       Client Profile       Households       Entry / Exit       Case Managers       Case Plans       ROI       As         Goal - (1165630)       Testeleon, Casey <ul> <li>Household Members</li> <li>This Client is not a member of any Households.</li> <li>Provider *</li> <li>Zz-HCC Test Provider -<br/>Case Manager</li> <li>Teresa Howard </li> <li>Date Goal</li> <li>(1) /01/2021</li> <li>(Classification *</li> <li>Chemical Dependency and Mental Health Treatment </li> <li>(Classification *</li> <li>(Chemical Dependency and Mental Health, substance abuse, or dual diagnosis) </li> <li>(Dottain an evaluation (mental health, substance abuse, or dual diagnosis) </li> <li>(Dottain an evaluation (mental health, substance abuse, or dual diagnosis) </li> <li>(Dottain an evaluation (mental health, substance abuse, or dual diagnosis) </li> <li>(Dottain an evaluation (mental health, substance abuse, or dual diagnosis) </li> <li>(Dottain an evaluation (mental health, substance abuse, or dual diagnosis) </li> <li>(Dottain an evaluation (mental health, substance abuse, or dual diagnosis) </li> <li>(Dottain an evaluation (mental health, substance abuse, or dual diagnosis) </li> <li>(Dottain an evaluation (mental health, substance abuse, or dual diagnosis) </li> <li>(Dottain an evaluation (mental health, substance abuse, or dual diagnosis) </li> <li>(Dottain an evaluation (mental health, substance abuse, or dual diagnosis) </li> <li>(Dottain an evaluation (mental health, substance abuse, or dual diagnosis) </li> <li>(Dottain an evaluation (mental health, substance abuse, or dual diagnosis) </li> <li>(Dottain an evaluation (mental health freatment substance abuse, or dual diagnosis) </li> <li>(D</li></ul> |                        |                                                  |                       |                   |          |             |  |  |  |  |  |  |  |
|----------------------------------------------------------------------------------------------------|------------------------|--------------------------------------------------|-----------------------|-------------------|----------|-------------|--|--|--|--|--|--|--|
| Summary                                                                                                    | Client Profile H       | louseholds Entry / Exit                          | Case Managers         | Case Plans        | ROI      | Assessments |  |  |  |  |  |  |  |
|                                                                                                    | Goal - (1165           | 630) Testeleon, Casey                            |                       |                   |          |             |  |  |  |  |  |  |  |
|                                                                                                    | ▼ Household I          | Household Members                                |                       |                   |          |             |  |  |  |  |  |  |  |
|                                                                                                    | This Client is not a   | a member of any Households.                      |                       |                   |          |             |  |  |  |  |  |  |  |
|                                                                                                    | Provider *             | zz-HCC Test Provider -<br>Case Management (5415) | Search My Prov        | ider Clear        |          |             |  |  |  |  |  |  |  |
|                                                                                                    | Case Manager           | Teresa Howard 🗸                                  |                       |                   |          |             |  |  |  |  |  |  |  |
|                                                                                                    | Date Goal *<br>was Set | 10 /01 /2021 🔊 💸                                 |                       |                   |          |             |  |  |  |  |  |  |  |
| all                                                                                                    | Classification *       | Chemical Dependency and Me                       | ental Health Treatmen | t v               |          |             |  |  |  |  |  |  |  |
| dl)                                                                                                    | Type *                 | Obtain an evaluation (mental                     | health, substance ab  | use, or dual diag | nosis) v |             |  |  |  |  |  |  |  |
|                                                                                                    | Goal<br>Description    |                                                  |                       |                   |          |             |  |  |  |  |  |  |  |
|                                                                                                    |                        |                                                  |                       |                   |          |             |  |  |  |  |  |  |  |
|                                                                                                    |                        |                                                  |                       |                   |          |             |  |  |  |  |  |  |  |
| rograce                                                                                                    | Target Date            | 10 / 10 / 2021 🧖 🏹 🦓                             |                       |                   |          |             |  |  |  |  |  |  |  |
| rogress                                                                                                    | Overall *<br>Status    | Identified v                                     |                       |                   |          | Hennepin    |  |  |  |  |  |  |  |

## HMIS Case Plan – Follow up

| Projected Follow Up Date | 10 / 09 / 2021 🔊 🥸                                     |
|--------------------------|--------------------------------------------------------|
| Follow Up User           | Hennepin County CoC<br>(3467) Search My Provider Clear |
|                          | Teresa Howard V                                        |
| Follow Up Made           | -Select- V                                             |
| Completed Follow Up Date |                                                        |
| Outcome at Follow Up     | -Select- v                                             |

- Setting a follow up date is optional.
- Will cue a reminder on your home page to follow up with the client
  - For whichever user is indicated
- Update when follow up is complete

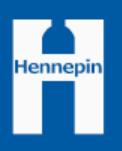

### HMIS Case Plan – Additional Info

|                                           | Case Notes                       |                                           |                  |                  |           |                                                                                                    |             |         |                                                                                                    |  |  |
|-------------------------------------------|----------------------------------|-------------------------------------------|------------------|------------------|-----------|----------------------------------------------------------------------------------------------------|-------------|---------|----------------------------------------------------------------------------------------------------|--|--|
|                                           |                                  | Provider                                  | Case Manager     | User Creating    | Note Date | e Note                                                                                                    |             |         |                                                                                                    |  |  |
| /                                         | 1                                | zz-HCC Test Provider -<br>Case Management | Teresa<br>Howard | Teresa<br>Howard | 10/10/202 | Client needs to be evaluated in order to be eli<br>2021 for additional benefits. Evaluation needs to be<br>complete by 10/15 |             |         |                                                                                                    |  |  |
|                                           | Add Case Note Showing 1-1 of 1   |                                           |                  |                  |           |                                                                                                    |             |         |                                                                                                    |  |  |
| Action Steps Planned                      |                                  |                                           |                  |                  |           |                                                                                                    |             |         |                                                                                                    |  |  |
| Action Step                               |                                  |                                           |                  |                  |           | t Date                                                                                                    | Status      | Outcome |                                                                                                    |  |  |
| 🧪 🗑 Contact evaluation agency to schedule |                                  |                                           |                  |                  |           | 8/2021                                                                                                    | In Progress |         | il and a second second |  |  |
|                                           | Add Action Step Showing 1-1 of 1 |                                           |                  |                  |           |                                                                                                    |             |         |                                                                                                    |  |  |

- Add individual Action Steps for goals
  - Includes separate follow up reminders for each step
  - Can also include an attachment

Add Case Notes

- Shared with other CM teams, HC operated shelter staff, and PATH workers. Not statewide.
- See notes in the summary
  - Click to open edit, read, or add another note for each goal

|   |   |   | Classification                                     | Туре                                                                           | Date Set 🔻 | Target<br>Date | Status         | Outcome  | Goal<br>Description | Notes    | Latest Note<br>Date |    |
|---|---|---|----------------------------------------------------|--------------------------------------------------------------------------------|------------|----------------|----------------|----------|---------------------|----------|---------------------|----|
|   | * | Ì | Legal                                              | Increase understanding of legal situation                                      | 10/11/2021 | 10/15/2021     | Identified     |          |                     | <i>(</i> | 10/11/2021          | Ŵ  |
| / | * | Ì | Chemical Dependency and<br>Mental Health Treatment | Obtain an evaluation (mental<br>health, substance abuse, or dual<br>diagnosis) | 10/01/2021 | 10/10/2021     | Identified     |          |                     | <i>.</i> | 10/10/2021          | Å. |
| / | * | Ì | Economic                                           | Obtain access to benefits                                                      | 09/29/2021 | 10/15/2021     | In<br>Progress |          |                     |          |                     | k  |
| / | * | 0 | Stability and Sufficiency                          | Obtain public medical benefits                                                 | 09/29/2021 | 10/15/2021     | Closed         | Achieved |                     |          |                     | Å. |
|   |   |   | Add Goal                                           |                                                                                |            | Showing 1      | -4 of 4        |          |                     |          |                     |    |

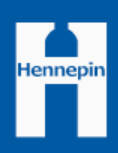

## HMIS Case Plan – Additional Info

- Add Case Plan File Attachments
  - Shared statewide, do not include PHI
  - Can be attached by clicking on the "paperclip" icon or by clicking "Add New File Attachment"

#### • Print Case Plan

| Case Plan Print Options | ×                                |
|-------------------------|----------------------------------|
| Print Case Plans        | ● <u>All</u> ○ <u>Date Range</u> |
| Include Closed Goals    |                                  |
| Include Action Steps    |                                  |
| Include Signature Lines |                                  |
|                         | Print Cancel                     |

- Includes a variety of options for printing all or part of the case plan
- Can print to paper or PDF

| Cli | ent            | Info | ormation              |                                   |                                      |                            |                               | Ĭ              | Serv           | vice Transac | tions          |                     |         |                     |            |                                                  |
|-----|----------------|------|-----------------------|-----------------------------------|--------------------------------------|----------------------------|-------------------------------|----------------|----------------|--------------|----------------|---------------------|---------|---------------------|------------|--------------------------------------------------|
|     | Sum            | mar  | y                     | Client Profile                    | House                                | holds                      | Entry / Exi                   | t              | Case           | e Managers   | Case Pl        | ans                 | ROI     |                     | Assessmen  | ts                                               |
| Γ.  |                |      |                       |                                   |                                      |                            |                               |                |                |              |                |                     |         |                     |            |                                                  |
|     |                | Go   | oals                  |                                   |                                      |                            |                               |                |                |              |                |                     |         |                     |            |                                                  |
|     | Classification |      | ation                 | Туре                              |                                      |                            | Date S                        | et 🔻           | Target<br>Date | Status       | Outcome        | Goal<br>Description | Notes   | Latest Note<br>Date |            |                                                  |
|     | /              | Ì    | Legal                 |                                   | Increase situation                   | understandii               | ng of legal                   | 10/11/         | 2021           | 10/15/2021   | Identified     |                     |         | 6                   | 10/11/2021 | Å.                                               |
|     | /              | Ţ    | Chemical<br>Mental He | Dependency and<br>ealth Treatment | Obtain an<br>health, su<br>diagnosis | evaluation<br>Ibstance abu | (mental<br>ise, or dual       | 10/01/         | 2021           | 10/10/2021   | Identified     |                     |         | 40                  | 10/10/2021 | Â.                                               |
|     |                | 0    | Economic              |                                   | Obtain ac                            | cess to bene               | fits                          | 09/29/         | 2021           | 10/15/2021   | In<br>Progress |                     |         |                     |            | ŵ                                                |
|     | /              | 1    | Stability a           | and Sufficiency                   | Obtain pu                            | blic medical               | benefits                      | 09/29/         | 2021           | 10/15/2021   | Closed         | Achieved            |         |                     |            | i kan bar an an an an an an an an an an an an an |
|     |                |      | Add Goa               | al                                |                                      |                            |                               |                |                | Showing 1-   | -4 of 4        |                     |         |                     |            |                                                  |
|     |                | Cā   | ise Plans I           | File Attachments                  |                                      |                            |                               |                |                |              |                |                     |         |                     |            |                                                  |
|     |                |      | Date                  | Added 🔻                           | Name                                 |                            | Description                   |                | Туре           | Provider     |                |                     |         |                     |            |                                                  |
|     | /              | 0    | Q 10/1:               | 1/2021                            | CM Asse<br>Draft 10                  | essment<br>).6.21.pdf      | Reference Le<br>for Public Ho | etter<br>using | pdf            | zz-HCC Tes   | t Provider -   | Case Mana           | agement |                     |            | 4                                                |
|     | A              | dd I | New File At           | tachment                          |                                      |                            |                               |                |                | Showing 1    | -1 of 1        |                     |         |                     |            |                                                  |
|     | Pri            | nt C | Case Plan             |                                   |                                      |                            |                               |                |                |              |                |                     |         |                     | Ex         | kit                                              |

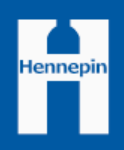

## Case Managers Tab

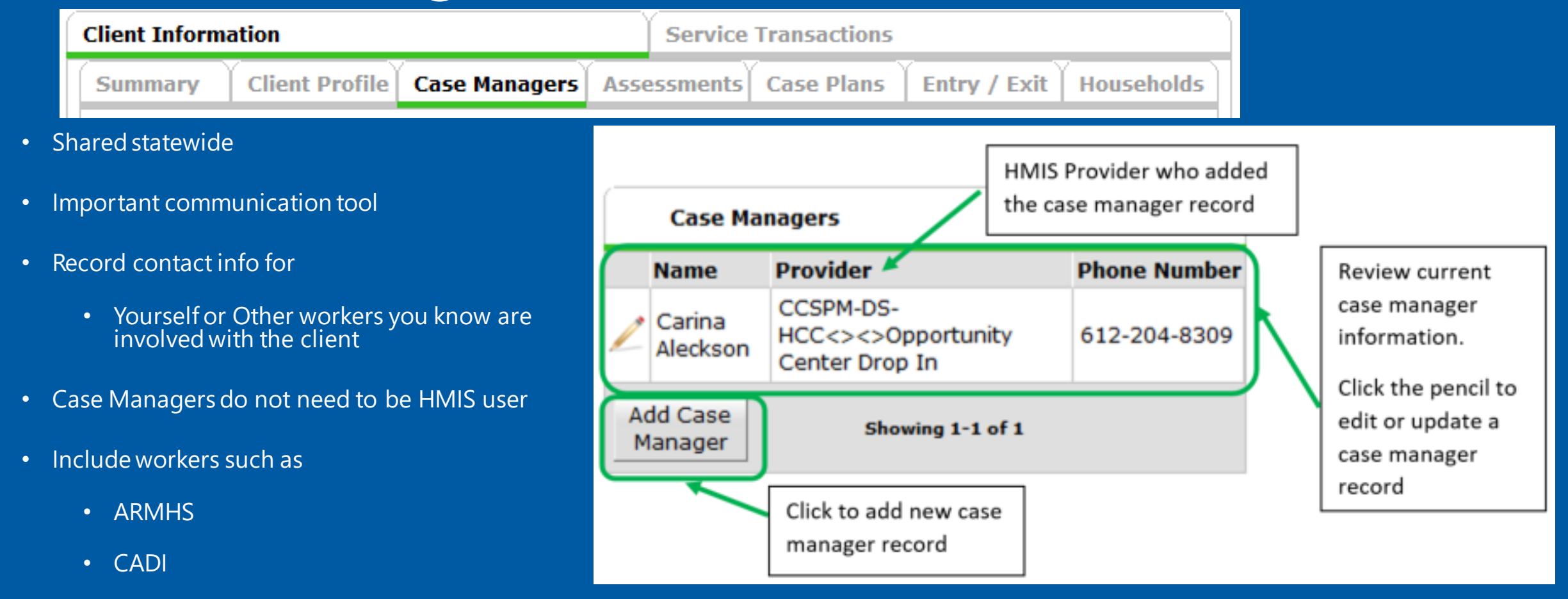

Hennepin

• Record an end date when the client is no longer working with the identified case manager

#### Adding a Case Manager Record

#### "Servicepoint User" or "Me"

#### "Other" Case Manager

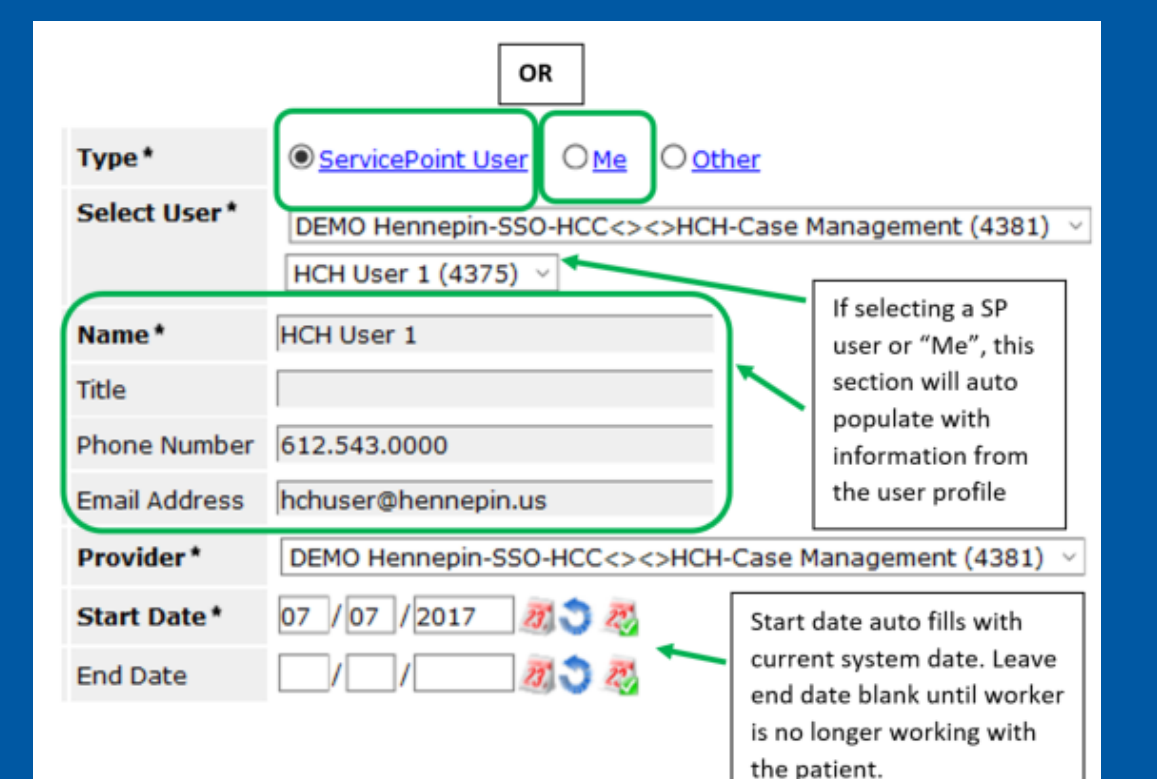

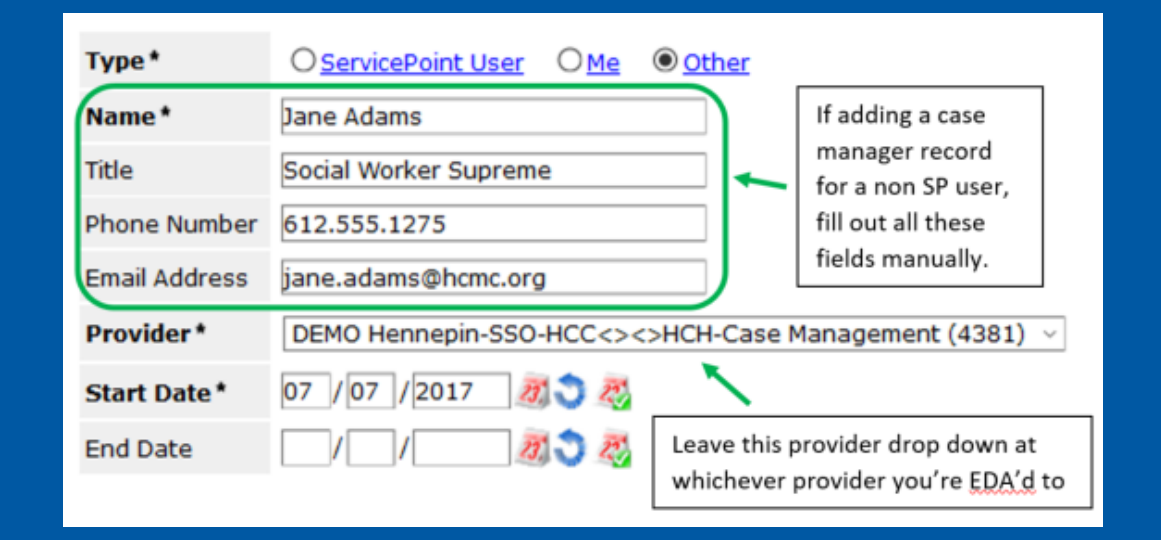

# Quick Links and Navigation Tips

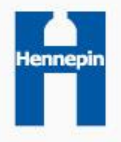

### Multiple Assessments in one provider

- Using multiple assessments in one provider:
- The primary assessment users will see upon creating an Entry/Interim/Exit will be a "core" one assigned based on the Project Type of that provider. For example, all Permanent Housing providers will see "Permanent Housing Core Assessment" upon creating a new Entry.
- Then, there will be *separate* tabs that contain the Entry questions specific to the funding sources associated with that program. If a provider has no HMIS-required funding sources, then there will be no additional assessments, just the primary Common one, to complete

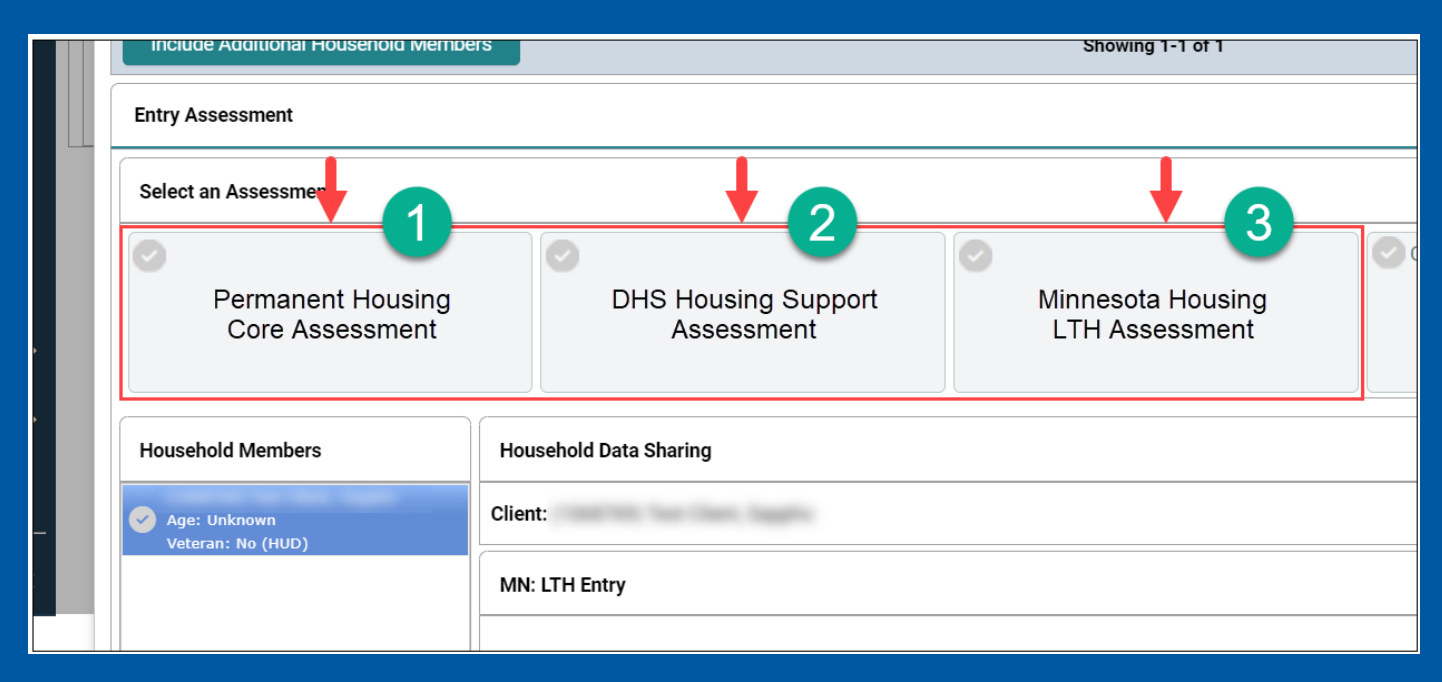

#### ICA's Full Instructions: <u>Using multiple assessments</u> in one provider

### H2H Providers Home Page - Quick Links

- Summary Page easily navigate to:
  - Favorites
    - "Star" frequently visited client records
    - Hover to see client name
    - Click client ID to open that client record
  - Follow-up List
    - See past due or upcoming follow-ups that were set for client goals
    - Hover to see client name and goal
    - Click the client ID to go to that goal
  - Counts Reports
    - Customizable up to 4 reports
    - Click number link to open a list of clients
      - Click client ID to open client record

| 📌 Home > Home Pag        | e Dashboard                              | Type her                                      | re for Global Search |            | - 🚱 🛨 🕜 -      |
|--------------------------|------------------------------------------|-----------------------------------------------|----------------------|------------|----------------|
| Last Viewed ▼ Favorites  | System News (5)                          | Agency News (0) 👼                             | Follow Up Li         | st (2)     |                |
| Client Profile (1044438) | Date Headli                              | ne                                            | Client ID Type       | Date       | Time Remaining |
| Client Profile (1116407) | ART do                                   | wntime complete,                              | 1165630 Goal         | 10/09/2021 | Past           |
| Edit Favorites Less      | 10/11/2021 Data S                        | tandards changes in                           | 1165630 Goal         | 10/17/2021 | 6 Days         |
| Home                     | 10/01/2021 Recert                        | ification Training Due                        |                      |            |                |
| ClientPoint              | 10/15                                    | -19 HMIS Tools and                            |                      |            |                |
| ResourcePoint            | 06/29/2020 Resour                        | rces                                          |                      |            |                |
| ShelterPoint             | 08/08/2019 ART tip                       | s and tricks                                  |                      |            |                |
| SkanPoint                | Email u<br>06/01/2016 and re             | us with your data entry<br>porting questions! |                      |            | View All       |
| ▶ Reports                | mnhmi                                    | s@icalliances.org                             |                      |            |                |
| ▶ Admin                  | Add System News                          | View All                                      |                      |            |                |
| Logout                   | 🖉 Counts Report                          | <b>2</b>                                      |                      |            |                |
|                          | My Clients:                              | My Clients With No<br>Recent Case Activity:   |                      |            |                |
|                          | 2                                        | 1                                             |                      |            |                |
|                          | My Clients With An<br>Entry But No Exit: | My Clients With<br>Outstanding Referrals:     |                      |            |                |
|                          | 1                                        | 0                                             |                      |            |                |
|                          |                                          | Refresh                                       | ■<br>                |            |                |

## H2H Providers Client Summary Navigation

- Summary Page easily navigate to:
  - Program Entries/Services
    - See where a client is/has been receiving services
  - Goals
    - See Case Plan goals or add new goals
  - Notes about client
    - View or add notes for case management
    - Shared only with H2H, PATH, Hotel shelters

| Households                                               |                                                                                                    |                      | Entry/Exits                                     |                          |                  |               |  |  |
|----------------------------------------------------------|----------------------------------------------------------------------------------------------------|----------------------|-------------------------------------------------|--------------------------|------------------|---------------|--|--|
| ID Type                                                  | Head                                                                                                    | d of<br>Relationship | Program                                         | Туре                     | Entry Dat        | e Exit Date   |  |  |
| Search Existing Hou                                      | iseholds Start Ne                                                                                                    | ew Household         | zz-HCC Test<br>Provider -<br>Case<br>Management | Basic                    | / 10/01/202      | 21 🧷          |  |  |
|                                                          |                                                                                                    |                      | Add Entry /                                     | Exit sl                  | nowing 1-1 of 1  |               |  |  |
| Goal                                                     |                                                                                                    |                      | Case M                                          | anagers                  |                  |               |  |  |
| Classification                                           | Туре                                                                                                    | Date Added Notes     | Name                                            | Provider                 |                  | Phone Number  |  |  |
| 🧪 Legal                                                  | Increase<br>understanding of<br>legal situation                                                                                               | 10/11/2021 🧃         | / Teresa<br>Howard                              | zz-HCC Test<br>Managemer | Provider - Case  | 612-543-2013  |  |  |
| Chemical<br>Dependency and<br>Mental Health<br>Treatment | Chemical<br>Dependency and<br>Mental Health<br>Treatment Obtain an<br>evaluation (mental<br>health, substance<br>abuse, or dual<br>diagnosis) |                      | Add Case<br>Manager                             | SI                       | nowing 1-1 of 1  |               |  |  |
| net Economic 🖉                                           | Obtain access to<br>benefits                                                                                                    | 09/29/2021 🥘         |                                                 |                          |                  |               |  |  |
| Stability and Sufficiency                                | Obtain public<br>medical benefits                                                                                                    | 09/29/2021 🥥         |                                                 |                          |                  |               |  |  |
| Add Goal                                                 | Showing 1-4 of 4                                                                                                    |                      |                                                 |                          |                  |               |  |  |
| Services                                                 |                                                                                                    |                      | Release                                         | e of Information         | 1                |               |  |  |
| Start Date                                               | End Date                                                                                                    | Provider             | Provider                                        | I                        | Permission Start | Date End Date |  |  |
| Add Service Add                                          | Multiple No m                                                                                                    | atches.              | Add ROI                                         |                          | No matches.      |               |  |  |
| Notes about cli                                          | ent                                                                                                    |                      |                                                 |                          |                  | Ĥ             |  |  |
| 🔍 Notes about                                            | t client                                                                                                    |                      |                                                 |                          |                  |               |  |  |
| Client notes                                             |                                                                                                    | Sta                  | art Date*                                       |                          | End Date         |               |  |  |
| 🖉 夏 Notes about                                          | t client test                                                                                                    | 10                   | /11/2021                                        |                          |                  |               |  |  |
| Add                                                      |                                                                                                    |                      | Showing 1-                                      | 1 of 1                   |                  |               |  |  |

# Program Update - Contacts

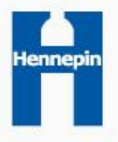

#### Program Update Workflow - HMIS

- 1. EDA to and complete required updates for any Federal or State-funded project first.
- 2. EDA to CM team provider
- 3. Search for client
- 4. Search for program entry

#### Option 1 - On the Entry Exit Page

• Click the Interim button

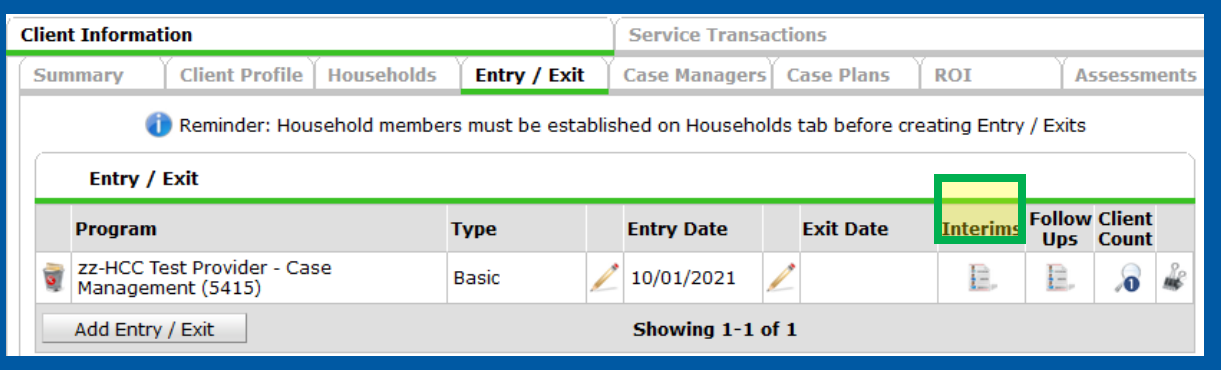

#### Option 2 - On Summary Page

 Click the edit entry pencil to open the entry, save and continue, then click the interim button

|                                 |              |          |               |        |                    | $\sim$ |                |           |                           |                |
|---------------------------------|--------------|----------|---------------|--------|--------------------|--------|----------------|-----------|---------------------------|----------------|
| Households                      |              |          |               |        |                    |        | Entry/E        | xits      |                           |                |
| ID Type                         |              | Head     | of            | Relati | onship             | Pro    | gram           | Туре      | Entry Date                | e Exit Dat     |
|                                 |              | House    | Jusenolu      |        | zz-HCC Test        |        |                |           |                           |                |
| Search Existing Households Star |              | Start Ne | New Household |        | Case<br>Management |        | Basic          | 10/01/202 | 21 🖉                      |                |
|                                 |              |          |               |        |                    | A      | dd Entry /     | Exit      | Showing 1-1 of 1          |                |
| Goal                            |              |          |               |        |                    |        | Case Ma        | anagei    | rs                        |                |
| Classification                  | Туре         |          | Date          | Added  | Notes              |        | Name           | Pr        | ovider                    | Phone Numbe    |
| 🥒 Legal                         | Increase     | lina of  | 10/11         | /2021  |                    | /      | Joe<br>Johnson | ZZ<br>Ma  | -HCC Test Provider - Case | 612.555.1234   |
|                                 |              |          |               |        |                    |        |                |           |                           |                |
|                                 |              |          |               |        |                    | , -    |                |           |                           |                |
|                                 |              |          |               |        |                    |        |                |           |                           |                |
| Household Mem                   | bers Associa | ted with | this E        | ntry / | Exit               |        |                |           |                           |                |
| Name                            |              | He       | ead of        | House  | hold               |        | Entry Date     |           | Exit Interims Follow      | Reason for Lea |

 Image: Second control of the second control of the second control of th

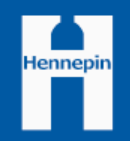

#### Program Update Workflow - HMIS

4. Create Interim

#### 1. Add interim review

| Interim Reviews    |                                  | ×            |
|--------------------|----------------------------------|--------------|
| Interim Reviews A  | ssociated with this Entry / Exit |              |
| Review Date Rev    | view Type                        | Client Count |
| Add Interim Review | No matches.                      |              |

#### 2. Review Type = Update

| Interim Review - (1165630) Testeleon, Casey   |                                                                                                    |  |  |  |  |  |  |
|-----------------------------------------------|----------------------------------------------------------------------------------------------------|--|--|--|--|--|--|
|                                               |                                                                                                    |  |  |  |  |  |  |
| zz-HCC Test Provider - Case Management (5415) |                                                                                                    |  |  |  |  |  |  |
| Basic                                         |                                                                                                    |  |  |  |  |  |  |
| Update                                        |                                                                                                    |  |  |  |  |  |  |
| 10 / 12 / 2021 🕂 🏹 🖉 8 🔹 : 18 🗸 : 14 🗸 AM 🗸   |                                                                                                    |  |  |  |  |  |  |
|                                               | 65630) Testeleon, Casey          zz-HCC Test Provider - Case Management (5415)         Basic         Update         10 //12 //2021         30         8 • : 18 • : 14 • AM • |  |  |  |  |  |  |

3. Update Case Management Assessment and other required assessments

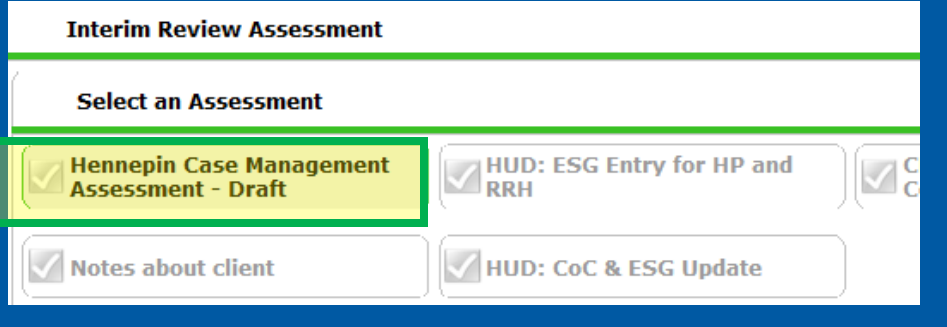

- 4. Record Current Living Situation
- 5. Update any fields where information has changed since last contact
- 6. Save and Exit

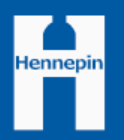

#### Program Update Workflow - HMIS

- 5. Update Case Plan
  - Click edit pencil next to the goal to record to
    - Update goals or action items or add notes
    - Complete follow-ups
    - Close completed or abandoned goals
  - Click "Add Goal" to add new goals or action items
- 6. Update Case Manager Tab

| Cli                                            | ent I                                           | Info | ormation                                           |                                                                                | Se        | Service Transactions |                           |          |                     |          |                     |    |
|------------------------------------------------|-------------------------------------------------|------|----------------------------------------------------|--------------------------------------------------------------------------------|-----------|----------------------|---------------------------|----------|---------------------|----------|---------------------|----|
| Summary Client Profile Households Entry / Exit |                                                 |      |                                                    |                                                                                |           | se Managers          | e Managers Case Plans ROI |          |                     |          | Assessments         |    |
|                                                |                                                 |      |                                                    |                                                                                |           |                      |                           |          |                     |          |                     |    |
| Ľ                                              |                                                 | Go   | oals                                               |                                                                                |           |                      |                           |          |                     |          |                     |    |
|                                                | Classification                                  |      | Classification                                     | Туре                                                                           | Date Set  | , Target<br>Date     | Status                    | Outcome  | Goal<br>Description | Notes    | Latest Note<br>Date |    |
|                                                | 2                                               | 0    | Legal                                              | Increase understanding of legal<br>situation                                   | 10/11/202 | 1 10/15/2021         | Identified                |          |                     | <b>6</b> | 10/11/2021          | ¢, |
|                                                | Chemical Dependency and Mental Health Treatment |      | Chemical Dependency and<br>Mental Health Treatment | Obtain an evaluation (mental<br>health, substance abuse, or dual<br>diagnosis) | 10/01/202 | 1 10/10/2021         | Identified                |          |                     | 40       | 10/10/2021          | æ  |
|                                                | 2                                               | 0    | Economic                                           | Obtain access to benefits                                                      | 09/29/202 | 1 10/15/2021         | In<br>Progress            |          |                     |          |                     | Å. |
|                                                | /                                               | 0    | Stability and Sufficiency                          | Obtain public medical benefits                                                 | 09/29/202 | 1 10/15/2021         | Closed                    | Achieved |                     |          |                     | Å. |
|                                                | Add Goal                                        |      |                                                    | Showing 1-4 of 4                                                               |           |                      |                           |          |                     |          |                     |    |

| Projected Follo                                  | ow Up Date   | 10 / 17 / 2021 🔊 🖏                                 |                          |
|--------------------------------------------------|--------------|----------------------------------------------------|--------------------------|
| Follow Up Use                                    | r            | Hennepin County CoC<br>(3467) S<br>Teresa Howard V | Search My Provider Clear |
| Follow Up Mad                                    | le           | Yes 🗸                                              |                          |
| Completed Fol                                    | llow Up Date | 10 / 12 / 2021 🧖 🔿 🦉                               |                          |
| Outcome at Fo                                    | ollow Up     | Achieved                                           | ~                        |
|                                                  |              |                                                    |                          |
| Overall<br>Status                                | Closed       | <b>v</b>                                           |                          |
| If Closed,<br>Outcome                            | Achieved     | v                                                  | 10 / 12 / 2021 🧖 🔿 🤯     |
| If Partially<br>Complete,<br>Percent<br>Complete | -Select- v   |                                                    |                          |

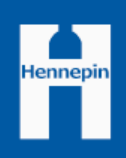

# Program Exit

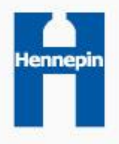

#### Program Exit Workflow - HMIS

- 1. EDA to CM team provider
- 2. Search for client
- 3. Search for program entry

#### Option 1 - On the Entry Exit Page

#### • Click the Exit Date edit pencil to create the exit

| Client Info                                    | rmation                                  |                |                 | Service Transactions |                               |               |         |      |   |  |  |
|------------------------------------------------|------------------------------------------|----------------|-----------------|----------------------|-------------------------------|---------------|---------|------|---|--|--|
| Summary Client Profile Households Entry / Exit |                                          |                | Case Manager    | rs Case Plans        | ROI                           | As            | sessm   | ents |   |  |  |
| Ent                                            | i Reminder: Hou:                         | sehold members | s must be estal | blished on Househ    | olds tab before c             | reating Entry | / Exits |      |   |  |  |
| Prog                                           | ram                                      | т              | уре             | Entry Date           | Entry Date Exit Date Interims |               |         |      |   |  |  |
| 🧋 zz-H<br>Mana                                 | CC Test Provider - Cas<br>agement (5415) | se E           | Basic           | / 10/01/2021         | 1                             | E.            | E.      | 8    | ŵ |  |  |
| Add I                                          | Entry / Exit                             |                | Showing 1-1     | of 1                 |                               |               |         |      |   |  |  |

#### Option 2 - On Summary Page

• Click the edit date exit pencil to create the exit

| Households |                                                |                              |       |        |                                                                | Entry/Exits |                |                                 |                        |             |  |
|------------|------------------------------------------------|------------------------------|-------|--------|----------------------------------------------------------------|-------------|----------------|---------------------------------|------------------------|-------------|--|
| ID         | Туре                                           | Hea                          | d of  | Relati | onship                                                         | Pro         | gram           | Туре                            | Entry Date             | e Exit Da   |  |
| Search     | Search Existing Households Start New Household |                              |       |        | zz-HCC Test<br>Provider -<br>Case<br>Management<br>Add Entry , |             | Basic<br>Exit  | / 10/01/202<br>Showing 1-1 of 1 | 2                      |             |  |
| Goal       |                                                |                              |       |        |                                                                | Case Ma     | nagers         |                                 |                        |             |  |
| Clas       | sification                                     | Туре                         | Date  | Added  | Notes                                                          |             | Name           | Provid                          | ler                    | Phone Numb  |  |
| / Lea      | al                                             | Increase<br>understanding of | 10/11 | 1/2021 |                                                                | /           | Joe<br>Johnson | zz-HC<br>Manad                  | C Test Provider - Case | 612.555.123 |  |

#### Program Exit Workflow - HMIS

Save & Continue

Cancel

#### 4. Create Exit

- 1. Record Destination
  - Reason for leaving is optional
- 2. Save and Continue to assessment

| Edit Exit Data - (1165630) Testeleon, Casey 🛛 🕅 |                                             |                                                 |   |  |  |  |  |  |  |
|-------------------------------------------------|---------------------------------------------|-------------------------------------------------|---|--|--|--|--|--|--|
|                                                 | Edit Exit Data - (1165630) Testeleon, Casey |                                                 |   |  |  |  |  |  |  |
|                                                 | 10/12/2021 🔊 🎝 🛪 : 31 v : 53 v PM v         |                                                 |   |  |  |  |  |  |  |
| Reason for Leaving Completed program            |                                             | Completed program v                             |   |  |  |  |  |  |  |
|                                                 | If "Other", Specify                         |                                                 |   |  |  |  |  |  |  |
|                                                 | Destination *                               | Rental by client in a public housing unit (HUD) |   |  |  |  |  |  |  |
|                                                 | If "Other", Specify                         |                                                 |   |  |  |  |  |  |  |
|                                                 | Notes                                       |                                                 |   |  |  |  |  |  |  |
|                                                 |                                             |                                                 |   |  |  |  |  |  |  |
|                                                 |                                             |                                                 | - |  |  |  |  |  |  |
|                                                 |                                             |                                                 |   |  |  |  |  |  |  |
|                                                 |                                             |                                                 |   |  |  |  |  |  |  |
|                                                 |                                             |                                                 |   |  |  |  |  |  |  |

#### 5. Update Contact info

1. On Case Management Assessment

| Contact Information                                                            |               |            |  |  |  |  |  |
|--------------------------------------------------------------------------------|---------------|------------|--|--|--|--|--|
| Preferred Contact<br>Method                                                    | ⊂-Select- v G |            |  |  |  |  |  |
| Email where you can be<br>reached or where a<br>message can be sent:           |               | ] G        |  |  |  |  |  |
| Phone number where<br>you can be reached or<br>where a message can<br>be left: |               | ] G        |  |  |  |  |  |
| Mailing address where<br>you can reliably receive<br>mail                      |               | ] G        |  |  |  |  |  |
| If Physical Location is<br>preferred contact<br>method, indicate<br>location:  |               | ] <b>G</b> |  |  |  |  |  |
| Alternative Contact #1<br>Name                                                 |               | ] <b>G</b> |  |  |  |  |  |
| Alternative Contact #1<br>Relationship                                         |               | ] <b>G</b> |  |  |  |  |  |
| Alternative Contact #1<br>Email                                                |               | ] <b>G</b> |  |  |  |  |  |
| Alternative Contact #1<br>Phone                                                |               | ] <b>G</b> |  |  |  |  |  |

6. Update Core Exit assessment and any other assigned assessments as needed

Hennepin

#### Program Exit Workflow - HMIS

#### 5. Update Case Plan

- Click edit pencil next to the goal to record to
  - Update goals or action items or add notes
  - Complete follow-ups
  - Close completed or abandoned goals
- 6. Update Case Managers Tab
  - Add end date for your line or any other CMs who are no longer working with client
  - Add new CMs associated with client

| Client Information Service Transactions |                      |                                   |                                                                 |                       |            |                          |                |         |                     |          |                     |    |
|-----------------------------------------|----------------------|-----------------------------------|-----------------------------------------------------------------|-----------------------|------------|--------------------------|----------------|---------|---------------------|----------|---------------------|----|
| Summary Client Profile                  |                      |                                   | Households                                                      | Entry / Exit          | t 🍸 Cas    | Case Managers Case Plans |                | ans     | ROI                 |          | Assessments         |    |
| Goals                                   |                      |                                   |                                                                 |                       |            |                          |                |         |                     |          |                     |    |
|                                         | Classification       |                                   | Туре                                                            |                       | Date Set 🔻 | Target<br>Date           | Status         | Outcome | Goal<br>Description | Notes    | Latest Note<br>Date |    |
| 2                                       | 🕴 Legal              |                                   | Increase understandin<br>situation                              | g of legal            | 10/11/2021 | 10/15/2021               | Identified     |         |                     | <b>1</b> | 10/11/2021          | Â, |
| 2                                       | Chemical<br>Mental H | Dependency and<br>ealth Treatment | Obtain an evaluation (<br>health, substance abuse<br>diagnosis) | mental<br>se, or dual | 10/01/2021 | 10/10/2021               | Identified     |         |                     | <b>6</b> | 10/10/2021          | *  |
| 2                                       | Economic             | :                                 | Obtain access to bene                                           | its                   | 09/29/2021 | 10/15/2021               | In<br>Progress |         | <i>a</i>            |          |                     | Å. |
| 🗾 🧃 Stability and Sufficiency           |                      | Obtain public medical b           | enefits                                                         | 09/29/2021            | 10/15/2021 | Closed                   | Achieved       |         |                     |          | K                   |    |
| Add Goal                                |                      |                                   |                                                                 | Showing 1-            | -4 of 4    |                          |                |         |                     |          |                     |    |

| Projected Follow Up Date | 10/17/2021 🙇 🤤 🤯                                                          |
|--------------------------|---------------------------------------------------------------------------|
| Follow Up User           | Hennepin County CoC<br>(3467) Search My Provider Clear<br>Teresa Howard V |
| Follow Up Made           | Yes v                                                                     |
| Completed Follow Up Date | 10 / 12 / 2021 🧖 🔿 🤯                                                      |
| Outcome at Follow Up     | Achieved v                                                                |
|                          |                                                                           |
| Overall * Closed         | v                                                                         |

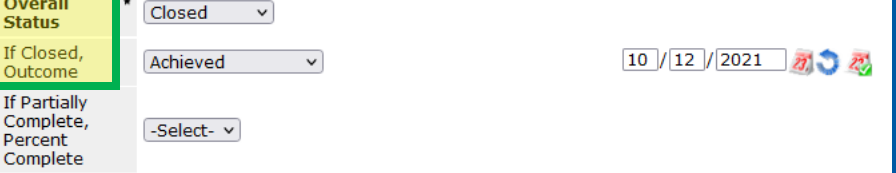

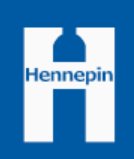

#### Live Demonstration

#### https://minnesota.servicept.com

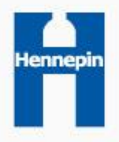

# Reporting

- Home Page Dashboard reports
  - My Clients
    - All clients where I am Case Manager
  - My Clients With an Exit But no Entry
    - My current clients
  - My Clients With Null UDEs
    - Clients missing universal Data Element (on ESG Assessment

- ART Reports
  - By name lists
  - Core Report
    - Who is being served
    - Outcomes
  - Client Coordinated Entry Status
    - Who is on or off CES Priority list
    - Referral status
  - Notes about client

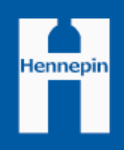

#### Questions

- For any questions about using HMIS, contact
- Institute for Community Alliances
  - General HMIS questions
  - <u>www.hmismn.org</u>
  - <u>mnhmis@icalliances.org</u>
- CES Inbox
  - CES Assessment or Process Questions (other than HMIS specific)
  - <u>CES.Hennepin@hennepin.us</u>
- Teresa Howard, Hennepin County Local HMIS System Administrator
  - H2H workflow specific questions
  - Teresa.howard@Hennepin.us

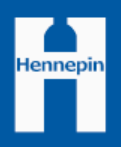